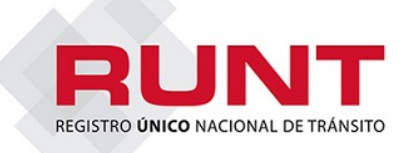

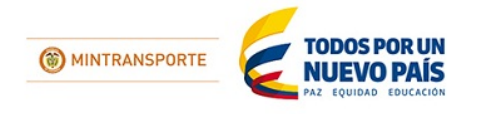

| CENTROS DE DIAGNÓSTICO AUTOMOTOR                                                                                                    |                     |
|----------------------------------------------------------------------------------------------------|---------------------|
|                                                                                                    |                     |
|                                                                                                    |                     |
|                                                                                                    |                     |
|                                                                                                    |                     |
|                                                                                                    |                     |
| Comunicado 031 - Marzo 16 de 2015                                                                                                    |                     |
| la Consesión Dunt C.A. en ciarcicio de sus recommendialidades como consecionario del Ministerio de Transporto y programado                                                                                                    | prostor             |
| La concesion runt S.A. en ejercico de sus responsabilidades como concesionano del ministerio de inalisporte y procurando                                                                                                    | prestar<br>locdo ol |
| un nego servicio a colos los usuarios del no-koni, miorina que la consulta de FORAS se elicuentra inabilitate da de selevicio de la consulta de foras del 2015. Esta precesa co anguestra placmada analitate se se la consultate se tableca de selevicio de la consultate se tableca de la consultate se tableca de la consultate se t |                     |
| iulies 17 de rebiero del 2015. Este processo se encuentra prasinado en el instructivo <u>securio consultar Estado del PI</u>                                                                                                    |                     |
| entedad, que se encacitara publicado en la pagina <u>www.ranceon.eo</u> , pestana or os actores, mandar para meracidad con en re                                                                                                    |                     |
| Para la consulta de EURAS, par parte de los Contros de Diagnéstico Automotor, los informamos que combié la interfaz y s                                                                                                    | a nuada             |
| ralia de consula de roras poi parte de los centros de Diagnostico Adomición, les miormanios que cambio la mienaz y s                                                                                                    | e pueue             |
|                                                                                                    |                     |
| 1. Número de FUPA                                                                                                    |                     |
| 2. Número de placa                                                                                                    |                     |
| 3. Fecha inicio y Fecha fin                                                                                                    |                     |
|                                                                                                    |                     |
| 🥙 Conculta de estado de FRPAS de la entistid - Windows Internet Equiparer                                                                                                    |                     |
| 🙄 🕞 🕐 Imperi 2018 Life wei zepinete: consulta fugazi nela Interit? consulta fugazi nela Interit? consulta fugazi nela Interit? Consulta fugazi nela Interit?                                                                                                    |                     |
| 👷 Fernitas   🎪                                                                                                    |                     |
| 😭 Consulta de entido de R/DAS de la entidad                                                                                                    |                     |
|                                                                                                    |                     |
|                                                                                                    |                     |
| Registro Linico Nacional de Tránsito Volver al Mená Principal                                                                                                    |                     |
|                                                                                                    |                     |
| Consulta Estado de Fupas de la Entidad                                                                                                    |                     |
| Consulta Estado de Fupas de la Entidad                                                                                                    |                     |
|                                                                                                    |                     |
| √ Filtros de búsqueda                                                                                                    |                     |
|                                                                                                    |                     |
| Tipo de especie Venal: No FUPA:                                                                                                    |                     |
| -Seleccione una opción                                                                                                    |                     |
|                                                                                                    |                     |
| Nro Placa: Eecha Inicio (dd/mm/aaaa)                                                                                                    |                     |
| Nro Placa: Fecha Inicio (ddimmibaaaa)                                                                                                    |                     |
| Nro Placa: Pecha Inicio (dd/mm/aaaa)                                                                                                    |                     |
| Nro Placa:     Pecha Inicio (dd/mm/aaaa)                                                                                                    |                     |
| Nro Placa:     Pecha Inicio (dd/mm/aaaa)                                                                                                    |                     |
| Nro Placa:     Pecha Inicio (dd/mm/aaaa)                                                                                                    |                     |
| Nro Placa:     Pecha Inicio (dd/mm/aaaa)       Fecha Inicio (dd/mm/aaaa)                                                                                                    |                     |
| Nro Placa:     Pecha Inicio (dd/mm/aaaa)       Fecha Inicio (dd/mm/aaaa)         Fecha Inicio (dd/mm/aaaa)         Consultar                                                                                                    |                     |
| Nro Pisca: Pecha Inicio (dd/mm/aaaa)  Pecha Ini (dd/mm/aaaa)  Pecha Ini (dd/mm/aaaa)  Consultar                                                                                                    |                     |
| Nro Pisca: Pecha Inicio (dd/mm/aaaa)  Fecha Ini (dd/mm/aaaa)  Consultar                                                                                                    |                     |
| Nro Pisca: Pecha Inicio (dd/mm/aaaa)  Fecha Inicio (dd/mm/aaaa)  Consultar                                                                                                    |                     |
| Liec V Stee de certinez   Mede protegide: desctivate 4 + 127% +                                                                                                    |                     |
| Nro Placa:     Pecha linicio (dd/mm/aaaa)       Fecha linicio (dd/mm/aaaa)       Fecha linicio (dd/mm/aaaa)       Consultar                                                                                                    |                     |
| No Placa:       Pecha línicio (dd/mm/aaaa)         Fecha línicio (dd/mm/aaaa)         Consultar         Consultar         Consultar         Stein de confunza   Mode pretagde: deactivade         Stein de confunza   Mode pretagde: deactivade     <                                                                                                    | ∶cha en             |
| Lies Pecha linicio (ddimmiaaaa)<br>Consultar<br>Consultar<br>Consultar<br>1. Número de FUPA: A través de esta consulta el Centro de Diagnóstico Automotor, podrá verificar el número de la FUPA, fr<br>que fue pagada, cantidad asignada y las cantidades disponibles:                                                                                                    | echa en             |
| Interior (dd/mm/aaaa)         Interior (dd/mm/aaaa)         Interior (dd/m/aaaa)                                                                                                    | :cha en             |
| Interior (dd/mm/aaaa)         Interior (dd/mm/aaaa)         Interior (dd/m/aaaa)         Interior (dd/m/aaaa)         Interior (dd/m/aaaaa)         Interior (dd/m/aaaaaaaaaaaaaaaaaaaaaaaaaaaaaaaaaa                                                                                                    | :cha en             |
| Image: Sector Inicio (dd/mm/aaaa)         Fecha Inicio (dd/mm/aaaa)         Fecha Inicio (dd/mm/aaaa)         Consultar         Consultar <td>echa en</td>                                                                                                    | echa en             |
| Interior (dd/mm/aaaa)         Pecha finicio (dd/mm/aaaa)         Pecha finicio (dd/mm/aaaa)         Consultar         Consultar         Consultar         Consultar         Sites de confumes [Mode potendid: deuctioned         Consultar         Consultar <t< td=""><td>echa en</td></t<>                                                                                                    | echa en             |
| Lies Consultar<br>I. Número de FUPA: A través de esta consulta el Centro de Diagnóstico Automotor, podrá verificar el número de la FUPA, fo<br>que fue pagada, cantidad asignada y las cantidades disponibles:                                                                                                    | echa en             |

RUNT

| nformación general FUPAS pagados por la entidad<br>po especie vena: Cettificado de Revisión Técnica-mecánica y de gases<br>No: FUPA Fecha de pago Cantidad asignada Cantidad consumida Cantidad disponiblo Consultar detallo<br>6000000024224321 0910/2014 1000 926 74 Consultar<br>Total: 1000 926 74 Consultar<br>Total: 1000 926 74 Consultar<br>Total: 1000 926 74 Consultar<br>Regresar<br>Acca: Cuando se realiza la consulta por placa, el sistema trae los datos de: Nro. de FUPA, Nro. de solicitud, el<br>placa: Cuando se realiza la consulta por placa, el sistema trae los datos de: Nro. de FUPA, Nro. de solicitud, el<br>placa: Cuando se realiza la consulta por placa, el sistema trae los datos de: Nro. de FUPA, Nro. de solicitud, el<br>placa: Cuando se realiza la consulta por placa, el sistema trae los datos de: Nro. de FUPA, Nro. de solicitud, el<br>se detalemente memories de la consulta de revisión Técnica Mecánica y estado del certificado, como se muestra en la sigu<br>en esta continua de la consulta por placa, el sistema trae los datos de: Nro. de FUPA, Nro. de solicitud, el<br>se detalemente memories de la consulta por placa de la consulta de la consultar de la consultar de la consu                                                                                                    |
|----------------------------------------------------------------------------------------------------|
| po especie venat. Certificado de Revisión Técnica-mecánica y de gases           Ivo. FUPA         Fecha de pago         Cantidad asignada         Cantidad asignada         Cantidad asignada         Cantidad asignada         Cantidad asignada         Cansultar         Cansultar                                                                                                    |
| No. FUPA       Fecha de pago       Cantidad asignada       Cantidad consuntal       Cantidad disponible       Consultar         600000000242920437       09/10/2014       1000       926       74       Consultar         Total:       1000       926       74       Consultar         Inicio       Anterior       Página 1/1       Siguente       Utmo         Inicio       Anterior       Página 1/1       Siguente       Utmo         Inicio       Anterior       Página 1/1       Siguente       Utmo         Inicio       Anterior       Página 1/1       Siguente       Utmo         Inicio       Nro. de Certificado de Revisión Técnica Mecánica y estado del certificado, como se muestra en la siguente       Pierre endende INF Pierre       Pierre         Inicio       Nro. de Certificado de Revisión Técnica Mecánica y estado del certificado, como se muestra en la siguente       Pierre       Pierre         Inicio       No. de Code       Pierre       Pierre       Pierre       Pierre         Inicio       1133065       Fecha statistica       19/02/2011       Pierre       Pierre       Pierre         Inicio       APROBADA       No de Pierre       19/02/2011       Pierre       Pierre       Pierre       Piere       Pierre       Pierre </th                                                                                                    |
| 6000000002432437 09/10/2014 1000 925 74 Consultar<br>Total: 1000 925 74 Consultar<br>Incio Arterior Página 1/1 Siguiente Utimo<br>Regresar<br>Acca: Cuando se realiza la consulta por placa, el sistema trae los datos de: Nro. de FUPA, Nro. de solicitud, el<br>placa, Nro. de Certificado de Revisión Técnica Mecánica y estado del certificado, como se muestra en la sigu<br>Regresar<br>Regresar |
| Total:       1000       926       74         Incio       Anterior       Página 1/1       Siguiente       Utimo         Regresar       Regresar       Regresar                                                                                                    |
| Inclo Anterior Página 1/1 Siguente Utimo   Regresar Regresar <p< td=""></p<>                                                                                                    |
| Regresar<br>Haca: Cuando se realiza la consulta por placa, el sistema trae los datos de: Nro. de FUPA, Nro. de solicitud, el<br>placa, Nro. de Certificado de Revisión Técnica Mecánica y estado del certificado, como se muestra en la sigu<br>reverse certificado nel familia de la solo de la solo del certificado de la reverse de 1902 de la solo de la solo de solicitudes asociadas al número de la solo de la solo de solicitudes asociadas al número de la solo de solicitudes asociadas al número de la solo de la solo de solicitudes asociadas al número de la solo de solicitudes asociadas al número de la solo de solicitudes asociadas al número de la solicitudes asociadas al número de la solo de solicitudes asociadas al número de la solicitudes asociadas al número de la solicitudes asociadas al número de la solicitudes asociadas al número de la solicitudes asociadas al números de la solo de solicitudes asociadas al número de la solicitudes                                                                                                    |
| Placa: Cuando se realiza la consulta por placa, el sistema trae los datos de: Nro. de FUPA, Nro. de solicitud, el placa, Nro. de Certificado de Revisión Técnica Mecánica y estado del certificado, como se muestra en la sigu                                                                                                    |
| Alaca: Cuando se realiza la consulta por placa, el sistema trae los datos de: Nro. de FUPA, Nro. de solicitud, el placa, Nro. de Certificado de Revisión Técnica Mecánica y estado del certificado, como se muestra en la siguitada de substance el 1943 de unada el 1943 de unada el 1944 de unada el 1944 de unada el 1944 d                                                                                                    |
| Consta de caste de l'1983 de verdere<br>Les venait Certificado de Revisión Técnica-mecánica y de gases<br>JPR: 6000000004557866<br>Licitud: 11133065 Fecha solicitud: 19/02/2011<br>solicitud: APROBADA No de Placa: IRE736<br>Ifficado de Revisión Técnica-mecánica y 105337743 Fecha de revisión técnico mecánica: 19/02/2011<br>s.<br>le vencimiento revisión Técnico mecánica: 18/02/2012 No. de Control:<br>del certificado: APROBADA Tipo de revisión: REVISION TECNICO-MECANICO<br>Cerrar<br>o Arterior Pagna 1/2 Siguiente Utimo<br>a Iniccio y Fecha Fin: Esta consulta presenta el listado de solicitudes asociadas al número de la FUPA: Nro. co                                                                                                    |
| Le venat Certificado de Revisión Técnica-mecánica y de gases<br>upra conconconstorrese<br>kicitud: 11133065 Fecha solicitud: 19/02/2011<br>solicitud: APROBADA No de Placa: IRE736<br>tificado de Revisión Técnica-mecánica y 105337743 Fecha de revisión técnico mecánica: 19/02/2011<br>s.<br>le vencimiento revisión Técnico mecánica: 18/02/2012 No. de Control:<br>del certificado: APROBADA Tipo de revisión: REVISION TECNICO-MECANICO<br>Cerrar<br>o Arterior Pagna 1/2 Siguiente Utimo<br>a Inicio y Fecha Fin: Esta consulta presenta el listado de solicitudes asociadas al número de la FUPA: Nro. de                                                                                                    |
| <ul> <li>Arterior Pagna 1/2 Siguiente Utimo</li> <li>✓ Stoc de confiana] Mode protegido deactivado</li> <li>④ ● ● ● ● ● ● ● ● ● ● ● ● ● ● ● ● ● ● ●</li></ul>                                                                                                    |
| <ul> <li>Stess de confanza / Mode protegidos desectivado</li> <li>Stess de confanza / Mode protegidos desectivado</li> <li>Stess de confanza / Mode protegidos desectivados de confanza / Mode protegidos desectivados de confanza / Mode protegidos desectivados de confanza / Mode protegidos desectivados de confanza / Mode protegidos desectivados desectivados de confanza / Mode protegidos desectivados de confanza / Mode protegidos desectivados de confanza / Mode protegidos desectivados de confanza / Mode protegidos desectivados de confanza / Mode protegidos desectivados de confanza / Mode protegidos desectivados de confanza / Mo</li></ul>                                                                                                    |
| a Inicio y Fecha Fin: Esta consulta presenta el listado de solicitudes asociadas al número de la FUPA: Nro. c                                                                                                    |
|                                                                                                    |

| and the second second sec                                                                                                    | • 🔊 Galería de Web Sice 🕶                                                                                                    |                                                                                                    |                                                                                                    | 0 • 0 • 0                                                                                                 | die . Dinima . Semuidad .                                                                                                 | lerremientes <b>=</b> 🙃 |
|----------------------------------------------------------------------------------------------------|----------------------------------------------------------------------------------------------------|----------------------------------------------------------------------------------------------------|----------------------------------------------------------------------------------------------------|----------------------------------------------------------------------------------------------------|----------------------------------------------------------------------------------------------------|-------------------------|
| an and bo de row As de la em                                                                                                    | Consulta Estado de Fupa                                                                                                    | s de la Entidad                                                                                                    |                                                                                                    |                                                                                                    | ig • pigni • sigunai • i                                                                                                  |                         |
|                                                                                                    | 👕 Filtros de búsqueda                                                                                                    |                                                                                                    |                                                                                                    |                                                                                                    |                                                                                                    |                         |
|                                                                                                    | Tipo de especie Vena                                                                                                    | Ł                                                                                                    | Nro FUPA:                                                                                                    |                                                                                                    |                                                                                                    |                         |
|                                                                                                    | Certificado de Ap                                                                                                    | ititud Fisica, Mental y de Coo                                                                                                    |                                                                                                    |                                                                                                    |                                                                                                    |                         |
|                                                                                                    | Tipo Documento:                                                                                                    |                                                                                                    | Nro Documento:                                                                                                    |                                                                                                    |                                                                                                    |                         |
|                                                                                                    |                                                                                                    |                                                                                                    |                                                                                                    |                                                                                                    |                                                                                                    |                         |
|                                                                                                    | Fecha Inicio (dd/mm/a<br>01/03/2015                                                                                                    | 838)                                                                                                    | Fecha fin (dd/mm/aaaa)<br>30/03/2015                                                                                                    |                                                                                                    |                                                                                                    |                         |
|                                                                                                    | K Marzo 2                                                                                                    | 015                                                                                                    | ( Marzo 2015 )                                                                                                    |                                                                                                    |                                                                                                    |                         |
|                                                                                                    | Do Lu Ma Mi                                                                                                    | Ju Vi Sa                                                                                                    | Do Lu Ma Mi Ju Vi Sa                                                                                                    | Consultar                                                                                                 |                                                                                                    |                         |
|                                                                                                    | 22 23 24 25                                                                                                    | 26 27 28                                                                                                    | 22 23 24 25 26 27 28                                                                                                    |                                                                                                    |                                                                                                    |                         |
|                                                                                                    | 1 2 3 4<br>8 9 10 11                                                                                                    | 5 6 7<br>12 13 14                                                                                                    | 8 9 10 11 12 13 14                                                                                                    |                                                                                                    |                                                                                                    |                         |
|                                                                                                    | 15 16 17 18                                                                                                    | 19 20 21                                                                                                    | 15 16 17 18 19 20 21                                                                                                    |                                                                                                    |                                                                                                    |                         |
|                                                                                                    | 22 23 24 25<br>29 30 31 1                                                                                                    | 26 27 28                                                                                                    | 22 23 24 25 26 27 28<br>29 30 31 1 2 3 4                                                                                                    |                                                                                                    |                                                                                                    |                         |
|                                                                                                    | Térninos & Condicie<br>2008 RUNT, Registro Unico Necional de Trino                                                                                                    | fin .                                                                                                    |                                                                                                    |                                                                                                    |                                                                                                    |                         |
|                                                                                                    |                                                                                                    |                                                                                                    |                                                                                                    | Sitios de confiance   Mo                                                                                  | do protegido: desectivado                                                                                                 | ④ ▼ ■ 100%              |
|                                                                                                    |                                                                                                    |                                                                                                    |                                                                                                    |                                                                                                    |                                                                                                    | 16,03/200               |
| de estado de FUPAS de la entic                                                                                                    | Jad - Windows Internet Explorer                                                                                                    |                                                                                                    |                                                                                                    |                                                                                                    |                                                                                                    | - 0                     |
| https://https://https///https://https://https://https://https://https///https///https///https://https://https///https/                                                                                                    | unt/app/runt-consulta-fupas/index.html                                                                                                    | VconsultaFupas                                                                                                    | <ul> <li>GONCESION</li> </ul>                                                                                                    | RUNT SA [CO] 😚 🗙                                                                                          | S Google                                                                                                    | ۰ م                     |
| e de estado de FUPAS de la enti                                                                                                    | Galería de Web Séce +                                                                                                    |                                                                                                    |                                                                                                    | Å • ⊠ • ⊡ #                                                                                               | Página      Seguridad      Herrar                                                                                         | tientas + 📦 + 🏾         |
|                                                                                                    | Consulta Estado de Fupas                                                                                                    | de la Entidad                                                                                                    |                                                                                                    |                                                                                                    |                                                                                                    | *                       |
|                                                                                                    | Información general F                                                                                                    | UPAS pagados por la entic                                                                                                    | dad                                                                                                    |                                                                                                    |                                                                                                    |                         |
|                                                                                                    |                                                                                                    |                                                                                                    |                                                                                                    |                                                                                                    |                                                                                                    |                         |
|                                                                                                    | Tipo especie venat Certificado                                                                                                    | de Aplitud Física, Mental y de Goord                                                                                                    | inación Motriz                                                                                                    |                                                                                                    |                                                                                                    |                         |
|                                                                                                    | Nro, FUPA Fr                                                                                                    | echa de pago Cantidad asignada                                                                                                    | a Cantidad consumida Cantidad disporible                                                                                                    | e Consultar detaile                                                                                       |                                                                                                    |                         |
|                                                                                                    | 6000000027776277                                                                                                    | 06/03/2015 80                                                                                                    | 79 1                                                                                                    | Consultar                                                                                                 |                                                                                                    |                         |
|                                                                                                    | 6000000027842301                                                                                                    | 12/03/2015 50                                                                                                    | 0 50                                                                                                    | Consultar                                                                                                 |                                                                                                    |                         |
|                                                                                                    | local:                                                                                                    | 120                                                                                                    | 19 51                                                                                                    |                                                                                                    |                                                                                                    |                         |
|                                                                                                    |                                                                                                    |                                                                                                    |                                                                                                    |                                                                                                    |                                                                                                    |                         |
|                                                                                                    |                                                                                                    |                                                                                                    |                                                                                                    |                                                                                                    |                                                                                                    |                         |
|                                                                                                    |                                                                                                    |                                                                                                    | √ Siki                                                                                                    | os de confienze   Modo p                                                                                  | otegido: desectivedo 🏻 🖓 💌                                                                                                | *<br>* 100% *           |
|                                                                                                    | 🧭 💶 💽 I                                                                                                    | 3. 🕘                                                                                                    |                                                                                                    |                                                                                                    | 바퀴 사 원                                                                                                    | 1051 a.m.<br>16/03/2015 |
| 🗎 🗿 🛛                                                                                                    |                                                                                                    |                                                                                                    |                                                                                                    |                                                                                                    |                                                                                                    |                         |
|                                                                                                    |                                                                                                    |                                                                                                    |                                                                                                    |                                                                                                    |                                                                                                    | _                       |
| 🟐 💿 💿                                                                                                    | le de FUPAS                                                                                                    |                                                                                                    |                                                                                                    |                                                                                                    |                                                                                                    |                         |
| 🗎 💿 💿                                                                                                    | le de FUPAS                                                                                                    |                                                                                                    |                                                                                                    |                                                                                                    |                                                                                                    |                         |
| 🗎 💿 💿                                                                                                    | le de FUPAS                                                                                                    |                                                                                                    |                                                                                                    |                                                                                                    |                                                                                                    |                         |
| Consulta detal po especie venal: (                                                                                                    | le de FUPAS<br>Certificado de Revisión Té                                                                                                    | cnica-mecánica y de ga                                                                                                    | 1505                                                                                                    |                                                                                                    |                                                                                                    |                         |
| po especie venal: 0<br>imero FUPA: 6000                                                                                                    | le de FUPAS<br>Certificado de Revisión Té<br>10000024920437                                                                                                    | cnica-mecánica y de ga                                                                                                    | 1585                                                                                                    |                                                                                                    |                                                                                                    |                         |
| consulta detal<br>po especie venal: (<br>imero FUPA: 60001                                                                                                    | le de FUPAS<br>Certificado de Revisión Té<br>10000024920437                                                                                                    | ionica-mecánica y de ga                                                                                                    | 1563                                                                                                    | Place -                                                                                                   | Consultandatate                                                                                                    |                         |
| Consulta detal<br>Consulta detal<br>po especie venal: (<br>imero FUPA: 6000/<br>Nro. Solicitud                                                                                                    | le de FUPAS<br>Certificado de Revisión Té<br>00000024920437<br>Fecha de solicitud                                                                                                    | cnica-mecánica y de ga<br>Estado                                                                                                    | tses<br>Tipo y Nro de documento                                                                                                    | Placa                                                                                                    | Consultar detaile                                                                                                    |                         |
| Consulta detal<br>po especie venal: 4<br>imero FUPA: 60000<br>Nro. Solicitud<br>59717795                                                                                                    | le de FUPAS<br>Certificado de Revisión Té<br>00000024920437<br>Fecha de solicitud<br>17/10/2014                                                                                                    | cnica-mecánica y de ga<br>Estado<br>APROBADO                                                                                                    | sses<br>Tipo y Nro de documento<br>N 800206629                                                                                                    | Placa<br>CEO09C                                                                                           | Consultar detaile<br>Consultar                                                                                            |                         |
| Consulta detal<br>po especie venal: 0<br>imero FUPA: 60000<br>Nro. Solicitud<br>59717795<br>59718995                                                                                                    | le de FUPAS<br>Certificado de Revisión Té<br>00000024920437<br>Fecha de solicitud<br>17/10/2014<br>17/10/2014                                                                                                   | cnica-mecánica y de ga<br>Estado<br>APROBADO<br>APROBADO                                                                                               | sses<br>Tipo y Nro de documento<br>N 800206629<br>N 800206629                                                                                                    | Placa<br>CEO09C<br>KBH80A                                                                                 | Consultar detaile<br>Consultar<br>Consultar                                                                               |                         |
| Consulta detal<br>po especie venal: 0<br>imero FUPA: 60000<br>Nro. Solicitud<br>59717795<br>59718995<br>59727756                                                                                                    | le de FUPAS<br>Certificado de Revisión Té<br>00000024920437<br>Fecha de solicitud<br>17/10/2014<br>17/10/2014<br>17/10/2014                                                                                     | cnica-mecánica y de ga<br>Estado<br>APROBADO<br>APROBADO<br>APROBADO                                                                                   | Tipo y Nro de documento<br>N 800206629<br>N 800206629<br>N 800206629                                                                                                    | Placa<br>CEO09C<br>KBH80A<br>VSE096                                                                       | Consultar detaile<br>Consultar<br>Consultar<br>Consultar                                                                  |                         |
| Consulta detal<br>po especie venal: (<br>imero FUPA: 6000)<br>Nro. Solicitud<br>59717795<br>59718995<br>59727756                                                                                                    | le de FUPAS<br>Certificado de Revisión Té<br>00000024920437<br>Fecha de solicitud<br>17/10/2014<br>17/10/2014                                                                                                   | cnica-mecánica y de ga<br>Estado<br>APROBADO<br>APROBADO<br>APROBADO                                                                                   | Tipo y Nro de documento<br>N 800206629<br>N 800206629<br>N 800206629                                                                                                    | Placa<br>CEO09C<br>KBH80A<br>VSE096                                                                       | Consultar detaile<br>Consultar<br>Consultar<br>Consultar                                                                  |                         |
| Consulta detal<br>po especie venal: (<br>imero FUPA: 6000)<br>Nro. Solicitud<br>59717795<br>59718995<br>59727756<br>59727013                                                                                                    | le de FUPAS<br>Certificado de Revisión Té<br>00000024920437<br>Fecha de solicitud<br>17/10/2014<br>17/10/2014<br>17/10/2014                                                                                     | cnica-mecánica y de ga<br>Estado<br>APROBADO<br>APROBADO<br>APROBADO<br>APROBADO                                                                       | Tipo y Nro de documento<br>N 800206629<br>N 800206629<br>N 800206629<br>N 800206629<br>N 800206629                                                                                                    | Placa<br>CEO09C<br>KBH80A<br>VSE096<br>CUK934                                                             | Consultar detaile<br>Consultar<br>Consultar<br>Consultar<br>Consultar                                                     |                         |
| Image: Second state         Image: Second state           po especie venal: (            imero FUPA: 6000/            Nro. Solicitud            59717795            59718995            59729013            59729082                                                                                                    | le de FUPAS<br>Certificado de Revisión Té<br>00000024920437<br>Fecha de solicitud<br>17/10/2014<br>17/10/2014<br>17/10/2014<br>17/10/2014                                                                       | Estado<br>APROBADO<br>APROBADO<br>APROBADO<br>APROBADO<br>APROBADO<br>APROBADO<br>APROBADO                                                             | Tipo y Nro de documento<br>N 800206629<br>N 800206629<br>N 800206629<br>N 800206629<br>N 800206629<br>N 800206629<br>N 800206629                                                                                                    | Placa<br>CEO09C<br>KBH80A<br>VSE096<br>CUK934<br>SLF757                                                   | Consultar detalle<br>Consultar<br>Consultar<br>Consultar<br>Consultar<br>Consultar                                        |                         |
| Image: Second state         Image: Second state           po especie venal: 0         imero FUPA: 6000/           Nro. Solicitud         59717795           59718995         59729013           59729013         59729082           59729600         59729600                                                                                                    | le de FUPAS<br>Certificado de Revisión Té<br>0000024920437<br>Fecha de solicitud<br>17/10/2014<br>17/10/2014<br>17/10/2014<br>17/10/2014<br>17/10/2014                                                          | CRIICa-mecánica y de ga<br>Estado<br>APROBADO<br>APROBADO<br>APROBADO<br>APROBADO<br>APROBADO<br>APROBADO<br>APROBADO                                  | Tipo y Nro de documento<br>N 800206629<br>N 800206629<br>N 800206629<br>N 800206629<br>N 800206629<br>N 800206629<br>N 800206629<br>N 800206629<br>N 800206629                                                                                                    | Placa<br>CEO09C<br>KBH80A<br>VSE096<br>CUK934<br>SLF757<br>WZB56C                                         | Consultar detalle<br>Consultar<br>Consultar<br>Consultar<br>Consultar<br>Consultar<br>Consultar                           |                         |
| Consulta detal<br>po especie venal: 0<br>imero FUPA: 60000<br>Nro. Solicitud<br>59717795<br>59718995<br>59727756<br>59729013<br>59729082<br>59729082<br>59729600                                                                                                    | le de FUPAS<br>Certificado de Revisión Té<br>0000024920437<br>Fecha de solicitud<br>17/10/2014<br>17/10/2014<br>17/10/2014<br>17/10/2014<br>17/10/2014<br>17/10/2014                                            | Estado<br>APROBADO<br>APROBADO<br>APROBADO<br>APROBADO<br>APROBADO<br>APROBADO<br>APROBADO<br>APROBADO<br>APROBADO                                     | Tipo y Nro de documento<br>N 800206629<br>N 800206629<br>N 800206629<br>N 800206629<br>N 800206629<br>N 800206629<br>N 800206629<br>N 800206629<br>N 800206629                                                                                                    | Placa<br>CEO09C<br>KBH80A<br>VSE096<br>CUK934<br>SLF757<br>WZB56C                                         | Consultar detaile<br>Consultar<br>Consultar<br>Consultar<br>Consultar<br>Consultar<br>Consultar                           |                         |
| Consulta detal<br>po especie venal: 0<br>imero FUPA: 60000<br>Nro. Solicitud<br>59717795<br>59718995<br>59727756<br>59729013<br>59729082<br>59729082<br>59729082<br>59729600<br>59730310                                                                                                    | le de FUPAS<br>Certificado de Revisión Té<br>00000024920437<br>Fecha de solicitud<br>17/10/2014<br>17/10/2014<br>17/10/2014<br>17/10/2014<br>17/10/2014<br>17/10/2014                                           | Estado<br>APROBADO<br>APROBADO<br>APROBADO<br>APROBADO<br>APROBADO<br>APROBADO<br>APROBADO<br>APROBADO<br>APROBADO                                     | Tipo y Nro de documento<br>N 800206629<br>N 800206629<br>N 800206629<br>N 800206629<br>N 800206629<br>N 800206629<br>N 800206629<br>N 800206629<br>N 800206629                                                                                                    | Placa<br>CEO09C<br>KBH80A<br>VSE096<br>CUK934<br>SLF757<br>WZB56C<br>AUN965                               | Consultar detaile<br>Consultar<br>Consultar<br>Consultar<br>Consultar<br>Consultar<br>Consultar                           |                         |
| Image: Second State         Image: Second State           po especie venal: 0         Image: Second State           imero FUPA: 6000         Image: Second State           Nro.         Solicitud           59717795         S9727756           59727756         S9729013           59729082         S9729082           59729082         S9729080           59730310         S9731376                                                                                                    | le de FUPAS<br>Certificado de Revisión Té<br>00000024920437<br>Fecha de solicitud<br>17/10/2014<br>17/10/2014<br>17/10/2014<br>17/10/2014<br>17/10/2014<br>17/10/2014<br>17/10/2014                             | Estado<br>APROBADO<br>APROBADO<br>APROBADO<br>APROBADO<br>APROBADO<br>APROBADO<br>APROBADO<br>APROBADO<br>APROBADO<br>APROBADO                         | Tipo y Nro de documento           N 800206629           N 800206629                                                                                                    | Placa<br>CEO09C<br>KBH80A<br>VSE096<br>CUK934<br>SLF757<br>WZB56C<br>AUN965<br>KFX08C                     | Consultar detaile<br>Consultar<br>Consultar<br>Consultar<br>Consultar<br>Consultar<br>Consultar<br>Consultar              |                         |
| Image: Second state         Image: Second state           po especie venal: 0         Image: Second state           po especie venal: 0         Image: Second state           Image: Second state         Second state           Nro.         Solicitud           Sografia         Sografia           Sografia         Sografia           Sografia         Sografia           Sografia         Sografia           Sografia         Sografia           Sografia         Sografia           Sografia         Sografia           Sografia         Sografia           Sografia         Sografia                                                                                                    | le de FUPAS<br>Certificado de Revisión Té<br>00000024920437<br>Fecha de solicitud<br>17/10/2014<br>17/10/2014<br>17/10/2014<br>17/10/2014<br>17/10/2014<br>17/10/2014<br>18/10/2014<br>18/10/2014               | Estado<br>APROBADO<br>APROBADO<br>APROBADO<br>APROBADO<br>APROBADO<br>APROBADO<br>APROBADO<br>APROBADO<br>APROBADO<br>APROBADO<br>APROBADO             | Tipo y Nro de documento<br>N 800206629<br>N 800206629<br>N 800206629<br>N 800206629<br>N 800206629<br>N 800206629<br>N 800206629<br>N 800206629<br>N 800206629<br>N 800206629<br>N 800206629                                                                                                    | Placa<br>CEO09C<br>KBH80A<br>VSE096<br>CUK934<br>SLF757<br>WZB56C<br>AUN965<br>KFX08C<br>CSQ440           | Consultar detalle<br>Consultar<br>Consultar<br>Consultar<br>Consultar<br>Consultar<br>Consultar<br>Consultar<br>Consultar |                         |
| Image: Second Science         Image: Second Science           po especie venal: 0         Image: Second Science           po especie venal: 0         Image: Second Science           Image: Second Science         Second Science           Nro. Solicitud         Second Science           Second Science         Second Science           Second Science         Second Science <tr< td=""><td>le de FUPAS<br/>Certificado de Revisión Té<br/>00000024920437<br/>Fecha de solicitud<br/>17/10/2014<br/>17/10/2014<br/>17/10/2014<br/>17/10/2014<br/>17/10/2014<br/>17/10/2014<br/>18/10/2014<br/>18/10/2014<br/>18/10/2014</td><td>Estado<br/>APROBADO<br/>APROBADO<br/>APROBADO<br/>APROBADO<br/>APROBADO<br/>APROBADO<br/>APROBADO<br/>APROBADO<br/>APROBADO<br/>APROBADO<br/>APROBADO<br/>APROBADO</td><td>Tipo y Nro de documento           N 800206629           N 800206629</td><td>Placa<br/>CEO09C<br/>KBH80A<br/>VSE096<br/>CUK934<br/>SLF757<br/>WZB56C<br/>AUN965<br/>KFX08C<br/>CSQ440<br/>SET226</td><td>Consultar detalle<br/>Consultar<br/>Consultar<br/>Consultar<br/>Consultar<br/>Consultar<br/>Consultar<br/>Consultar<br/>Consultar</td><td></td></tr<> | le de FUPAS<br>Certificado de Revisión Té<br>00000024920437<br>Fecha de solicitud<br>17/10/2014<br>17/10/2014<br>17/10/2014<br>17/10/2014<br>17/10/2014<br>17/10/2014<br>18/10/2014<br>18/10/2014<br>18/10/2014 | Estado<br>APROBADO<br>APROBADO<br>APROBADO<br>APROBADO<br>APROBADO<br>APROBADO<br>APROBADO<br>APROBADO<br>APROBADO<br>APROBADO<br>APROBADO<br>APROBADO | Tipo y Nro de documento           N 800206629           N 800206629 | Placa<br>CEO09C<br>KBH80A<br>VSE096<br>CUK934<br>SLF757<br>WZB56C<br>AUN965<br>KFX08C<br>CSQ440<br>SET226 | Consultar detalle<br>Consultar<br>Consultar<br>Consultar<br>Consultar<br>Consultar<br>Consultar<br>Consultar<br>Consultar |                         |

**Importante:** para realizar la consulta por *Fecha Inicio y Fecha Fin*, las fechas no deben sobre pasar un periodo de 30 días, ya que si es mayor, el aplicativo mostrará un mensaje de advertencia como el que se muestra a continuación:

16/3/2015

RUNT

| Integral of the second of the second of t                                                                                                    | Nro FUPA:<br>Se Coo •<br>Nro Docum<br>Fecha fin (<br>15/02/20<br>(<br>Do Lu<br>25 26<br>1 2<br>8 9<br>15 16<br>22 23<br>1 2<br>2                                                          | <ul> <li>CONCESK</li> <li>ento:</li> <li>d/mm/aaaa)</li> <li>15</li> <li>ebrero 2015 →</li> <li>Ma Mi Ju Vi Sa</li> <li>27 28 29 30 31</li> <li>3 4 5 6 7</li> <li>10 11 12 13 14</li> <li>17 18 19 20 21</li> <li>24 25 26 27 28</li> <li>3 4 5 6 7</li> </ul>                                                                                                    | W RUNT SA [CO] 49 X                           | rotegido: desactivado        | idad • Herramientas •                    |             |
|----------------------------------------------------------------------------------------------------|----------------------------------------------------------------------------------------------------|----------------------------------------------------------------------------------------------------|-----------------------------------------------|------------------------------|------------------------------------------|-------------|
| Favoritos  Sitos sugerido *    Consulta de estado de FUPAS de la entidad   Consulta de estado de FUPAS de la entidad Tipo de especie Venat: Certificado de Aptitud Física, Mental y d Tipo Documento: Fecha Inicio (dd/mm/asaaa) 01/01/2015 C Enero 2015 * Consulta de estado de TUPAS de la entidad Tipo Documento: Experisos a Scorede Terrisos a Scorede Consulta de estado de FUPAS de la entidad Consulta de estado de FUPAS de la entidad Consulta de estado de FUPAS de la entidad Consulta de estado de FUPAS de la entidad Consulta de estado de FUPAS de la entidad Consulta de estado de FUPAS de la entidad Consulta de estado de FUPAS de la entidad Consulta Estado de Fupas de la Entidad Consulta de estado de FUPAS de la entidad Consulta de estado de FUPAS de la entidad Consulta Estado de Fupas de la Entidad Consulta de estado de FUPAS de la entidad Consulta Estado de Fupas de la Entidad Consulta Estado de Fupas de la Entidad Consulta Estado de Fupas de la Entidad Consulta Estado de Fupas de la Entidad Consulta Estado de Fupas de la Entidad Consulta Estado de Fupas de la Entidad Consulta Estado de Fupas de la Entidad Filtros de búsqueda Tipo de especie Venai: Consulta Estado de Fupas de la Entidad Consulta Estado de Fupas de la Entidad Filtros de búsqueda Tipo de especie Venai: Centurado de Aptitud Física, Mental y de Con • Tipo Decumento:                                                                                                    | Niro FUPA:<br>Se Coo •<br>Niro Docurr<br>•<br>Fecha fin (c<br>15/02/20<br>(<br>Do Lu<br>25 26<br>1 2<br>8 9<br>15 16<br>22 23<br>1 2<br>8                                                 | ento:<br>dimm/aaaa)<br>15<br>Tebrero 2015 →<br>Ma Mi Ju Vi Sa<br>27 28 29 30 31<br>3 4 5 6 7<br>10 11 12 13 14<br>17 18 19 20 21<br>24 25 26 27 28<br>3 4 5 6 7<br>10 11 12 13 14<br>17 18 19 20 21<br>24 25 26 27 28<br>3 4 5 4 5 7                                                                                                    | itios de confianza   Modo p                   | rotegido: desactivado        | idad • Herramientas •                    |             |
| Consulta de estado de FUPAS de la entidad<br>Consulta Estado de Fupas de la Entidad<br>Tipo de especie Venal:<br>Certificado de Aplitud Física, Mental y d<br>Tipo Documento:<br>Fecha Inicio (ddimm/aaaa)<br>O1/01/2015<br>C Enero 2015 )<br>Do Lu Ma Mi Ju Vi Sa<br>28 29 30 31 1 2 3<br>4 5 6 7 8 9 10<br>11 12 13 14 15 16 17<br>18 19 20 21 22 23 24<br>25 26 27 28 29 30 31<br>1 2 3 4 5 6 7<br>Sub Field Frequencia Consulta Fupas/index.html<br>Consulta de estado de FUPAS de la entidad<br>Consulta de estado de FUPAS de la entidad<br>Consulta Estado de Fupas de la Entidad<br>Consulta Estado de Fupas de la Entidad<br>Tipo de especie Venal:<br>Consulta Estado de Fupas de la Entidad<br>Tipo de especie Venal:<br>Consulta Estado de Fupas de la Entidad<br>Tipo de especie Venal:<br>Consulta Estado de Fupas de la Entidad<br>Tipo de especie Venal:<br>Consulta Estado de Fupas de la Entidad<br>Tipo de especie Venal:<br>Consulta Estado de Fupas de la Entidad                                                                                                    | Nro FUPA:<br>Se Coo •<br>Nro Docum<br>Fecha fin (r<br>15/02/20<br>(<br>Do Lu<br>25 26<br>1 2<br>8 9<br>15 16<br>22 23<br>1 2<br>9<br>15 16<br>22 23<br>1 2                                | ento:<br>d/mm/aaaa)<br>15<br>Tebrero 2015 )<br>Ma Mi Ju Vi Sa<br>27 26 29 30 31<br>3 4 5 6 7<br>10 11 12 13 14<br>17 18 19 20 21<br>24 25 26 27 28<br>3 4 5 6 7<br>24 25 26 27 28<br>3 4 5 6 7<br>25 26 27 28<br>3 4 5 6 7<br>26 27 28<br>3 4 5 6 7<br>27 28 29<br>28 29<br>29 20 20 20<br>20 20 20<br>20 20<br>2                         |                                               | rotegido: desactivado        | idad • Herramientas • (                  |             |
| Consulta Estado de Fupas de la Entidad                                                                                                    | Se Coo                                                                                                    | ento:<br>dimm/aaaa)<br>15<br>Tebrero 2015 )<br>Ma Mi Ju Vi Sa<br>27 26 29 30 31<br>3 4 5 6 7<br>10 11 12 13 14<br>17 18 19 20 21<br>24 25 26 27 28<br>3 4 5 6 7<br>24 25 26 27 28<br>3 4 5 6 7<br>24 25 26 27 28<br>3 4 5 6 7                                                                                                    | Consultar                                     | rotegido: desactivado        |                                          |             |
| Image: Second Second                                                                                                    | Nro FUPA:<br>Nro Docurr<br>Fecha fin (r<br>15/02/20<br>(<br>Do Lu<br>25 26<br>1 2<br>8 9<br>15 16<br>22 23<br>1 2                                                                         | ento:<br>dimm/aaaa)<br>15<br>Tebrero 2015 )<br>Ma Mi Ju Vi Sa<br>27 28 29 30 31<br>3 4 5 6 7<br>10 11 12 13 14<br>17 18 19 20 21<br>24 25 26 27 28<br>3 4 5 6 7<br>24 25 26 27 28<br>3 4 5 6 7                                                                                                    | Consultar                                     | rotegido: desactivado        |                                          |             |
| Image: State State Stat                                                                                                    | Nro FUPA:<br>Se Coo •<br>Nro Docurr<br>•<br>Fecha fin (r<br>15/02/20<br>(<br>Do Lu<br>25 26<br>1 2<br>8 9<br>15 16<br>22 23<br>1 2<br>8 9<br>15 16<br>22 23<br>1 2                        | ento:<br>dimm/aaaa)<br>15<br>Tebrero 2015 )<br>Ma Mi Ju Vi Sa<br>27 28 29 30 31<br>3 4 5 6 7<br>10 11 12 13 14<br>17 18 19 20 21<br>24 25 26 27 28<br>3 4 5 6 7<br>10 11 22 3 14<br>10 11 22 3 14<br>10 11 22 3 14<br>10 12 23 24<br>24 25 26 27 28<br>3 4 5 6 7<br>24 25 26 27 28<br>3 4 5 6 7<br>24 25 26 27 28<br>3 4 5 6 7<br>24 25 26 27 28<br>3 4 5 6 7<br>24 25 26 27 28<br>3 4 5 6 7<br>25 26 27 28<br>3 4 5 6 7<br>26 27 28<br>3 4 5 6 7<br>27 28 29<br>28 29<br>29 20 20 21<br>29 20 20 21<br>20 21<br>20 21 | Consultar                                     | rotegido: desactivado        |                                          |             |
| Ipo de especie Vena:<br>Certificado de Aptitud Física, Mental y d<br>Tipo Documento:<br>Fecha Inicio (ddmm/aaaa)<br>01/01/2015                                                                                                    | Nro FUPA:<br>Se Coo •<br>Nro Docum<br>Fecha fin (r<br>Do Lu<br>25 26<br>1 22<br>8 9<br>15 16<br>22 23<br>1 2<br>2                                                                         | ento:<br>d/mm/aaaa)<br>15<br>Tebrero 2015 )<br>Ma Mi Ju Vi Sa<br>27 28 29 30 31<br>3 4 5 6 7<br>10 11 12 13 14<br>17 18 19 20 21<br>24 25 26 27 28<br>3 4 5 6 7<br>10 11 2 13 14<br>17 18 19 20 21<br>24 25 26 27 28<br>3 4 5 6 7                                                                                                    | Consultar                                     | rotegido: desactivado        |                                          |             |
| Certificado de Aplitud Fisica, Mental y o<br>Tipo Documento:<br>Fecha inicio (dd/mm/aaaa)<br>01/01/2015<br>( Enero 2015 )<br>Do Lu Ma Mi Ju Vi Sa<br>28 29 30 31 1 2 3<br>4 5 6 7 8 9 10<br>11 12 13 14 15 16 17<br>18 19 20 21 22 23 24<br>25 26 27 28 29 30 31<br>1 2 3 4 5 6 7<br>Enero 2015 )<br>Terrinos & Conduct<br>200 Fisica & Conduct<br>200 Fisica & Conduct<br>200 Fisica & Conduct<br>200 Fisica & Conduct<br>Enero 2015 )<br>Consulta de estado de FUPAS de la entidad<br>Consulta Estado de Fupas de la Entidad<br>Consulta Estado de Fupas de la Entidad<br>Consulta Estado de Fupas de la Entidad<br>Tipo de especie Venai:<br>Consulta Estado de Fupas de la Entidad<br>Tipo de especie Venai:<br>Consulta Consulta Estado de Fupas de la Entidad<br>Tipo de especie Venai:<br>Certificado de Aplitud Fisica, Mental y de Con<br>Tipo Documento:                                                                                                    | Nro Docum<br>Fecha fin (<br>5/02/20<br>(<br>0 Lu<br>25 26<br>1 2<br>8 9<br>15 16<br>22 23<br>1 2                                                                                          | ento:<br>d/mm/aaaa)<br>15<br>■ Deferer 2015 →<br>Ma Mi Ju Vi Sa<br>27 28 29 30 31<br>3 4 5 6 7<br>10 11 12 13 14<br>17 18 19 20 21<br>24 25 26 27 28<br>3 4 5 6 7<br>10 11 12 13 14<br>17 18 19 20 21<br>24 25 26 27 28<br>3 4 5 6 7                                                                                                    | Consultar                                     | rotegido: desactivado        |                                          |             |
| Tipo Documento:<br>Fecha Inicio (dd/mm/iaaaa)<br>01/01/2015                                                                                                    | Nro Docum                                                                                                    | ento:<br>drimm/aaaa)<br>15<br>■ Deferer c 2015 →<br>Ma Mi Ju Vi Sa<br>27 28 29 30 31<br>3 4 5 6 7<br>10 11 12 13 14<br>17 18 19 20 21<br>24 25 26 27 28<br>3 4 5 6 7<br>10 11 12 13 14<br>17 18 19 20 21<br>24 25 26 27 28<br>3 4 5 6 7                                                                                                    | Consultar                                     | rotegido: desactivado        |                                          |             |
| Fecha Inicio (ddmm/aaaa)         01/01/2015         Image: Image:                                                                                                    | Fecha Iin (<br>15/02/20                                                                                                    | d/mm/aaaa)<br>15<br>■ 0 0 0 0 0 0 0 0 0 0 0 0 0 0 0 0 0 0 0                                                                                                    | Consultar                                     | rotegido: desactivado        |                                          |             |
| Fecha Inicio (dd/mm/aaaa)         01/01/2015         Image: Construct Section 2003         Image: Construct Section 2003         Image: Construct Sectin 2003                                                                                                    | Fecha In (<br>15/02/20<br>(<br>Do Lu<br>25 25<br>1 2<br>8 9<br>15 16<br>22 23<br>1 2<br>2<br>0                                                                                            | dimmi/aaaa)<br>5<br>S<br>Ma Mi Ju Vi Sa<br>27 28 29 30 31<br>3 4 5 6 7<br>10 11 12 13 14<br>17 18 19 20 21<br>24 25 26 27 28<br>3 4 5 6 7<br>24 5 6 7<br>24 5 26 27 28<br>3 4 5 6 7<br>24 5 26 27 28<br>3 4 5 6 7<br>24 5 26 27 28<br>3 4 5 6 7<br>24 5 26 27 28<br>3 4 5 6 7<br>24 5 26 27 28<br>3 4 5 6 7<br>24 5 26 27 28<br>3 4 5 6 7<br>24 5 26 27 28<br>3 4 5 6 7<br>25 26 27 28<br>3 4 5 6 7<br>26 27 28<br>3 4 5 6 7<br>27 28 29 30 31<br>28 29 30 31<br>29 20 21<br>20 21 21<br>20 21<br>20 21<br>20 21<br>20 2                                      | Consultar                                     | rotegido: desactivado        |                                          |             |
| 01/01/2015         Image: Construct Stands of Parallel         Image: Consulta Stands of Parallel         Image: Consulta Stands of Parallel <td>)<br/>15/02/20<br/>(<br/>Do Lu<br/>25 26<br/>1 2<br/>8 9<br/>15 16<br/>22 23<br/>1 2<br/>0<br/>0</td> <td>The second second s</td> <td>Consultar</td> <td>rotegido: desactivado</td> <td></td> | )<br>15/02/20<br>(<br>Do Lu<br>25 26<br>1 2<br>8 9<br>15 16<br>22 23<br>1 2<br>0<br>0                                                                                                    | The second second s                                                                                                    | Consultar                                     | rotegido: desactivado        |                                          |             |
| Image: State of the state of the state                                                                                                    | (<br>Do Lu<br>25 26<br>1 2<br>8 9<br>15 16<br>22 23<br>1 2                                                                                                    | Genero 2015       →         Ma       Mi       Ju       Vi       Sa         27       28       29       30       31         3       4       5       6       7         10       11       12       13       14         17       18       19       20       21         24       25       26       27       28         3       4       5       6       7                                                                                                    | Consultar                                     | rotegido: desactivado        |                                          |             |
| Image: Consulta de estado de FUPAS de la entidad         Image: Consulta Estado de Fupas de la Entidad         Image: Consulta Estado de Fupas de la Entidad         Image: Consu                                                                                                    | C<br>C<br>C<br>C<br>C<br>C<br>C<br>C<br>C<br>C<br>C<br>C<br>C<br>C                                                                                                    | Febrero 2015       →         Ma       Mi       Ju       Vi       Sa         27       26       29       30       31         3       4       5       6       7         10       11       12       13       14         17       18       19       20       21         24       25       26       27       28         3       4       5       6       7                                                                                                    | Consultar                                     | rotegido: desactivado        |                                          |             |
| Do       Lu       Ma       Mi       Ju       Vi       Sa         28       29       30       31       1       2       3         4       5       6       7       8       9       10         11       12       13       14       15       16       17         18       19       20       21       22       23       24         25       26       27       28       29       30       31         1       12       3       4       5       6       7         20       21       22       23       24       25       26       27       28       29       30       31       1       2       3       4       5       6       7       8       19       20       21       22       23       24       24       25       26       27       28       29       30       31       1       2       3       4       5       6       7       20       31       1       2       3       4       5       6       7       6       7       7       7       7       7       7       7       7                                                                                                    | Do Lu<br>25 26<br>1 2<br>8 9<br>15 16<br>22 23<br>1 2                                                                                                    | Ma         Mi         Ju         Vi         Sa           27         28         29         30         31           3         4         5         6         7           10         11         12         13         14           17         18         19         20         21           24         25         26         27         28           3         4         5         6         7                                                                                                    | itios de confianza   Modo p                   | rotegido: desactivado        | (V - 2 - 2000                            |             |
| 28       29       30       31       2       3         4       5       6       7       8       9       10         11       12       13       14       15       16       17         18       19       20       21       22       23       24         25       26       27       28       29       30       31       1       2       3       4       5       6       7       8       9       10       11       12       13       14       15       16       17       18       19       20       21       22       23       24       25       26       27       28       29       30       31       1       2       3       4       5       6       7       8       9       10       12       12       3       4       5       6       7       8       9       10       12       12       23       4       5       6       7       8       9       10       12       12       12       12       12       12       12       12       12       12       12       10       10       12       12 <t< td=""><td>25 26<br/>1 2<br/>8 9<br/>15 16<br/>22 23<br/>1 2<br/>2</td><td>27 28 29 30 31<br/>3 4 5 6 7<br/>10 11 12 13 14<br/>17 18 19 20 21<br/>24 25 26 27 28<br/>3 4 5 6 7<br/></td><td>iitios de confianza   Modo p</td><td>rotegido: desactivado</td><td>(V - 2 - 2000</td></t<>                                                                                                    | 25 26<br>1 2<br>8 9<br>15 16<br>22 23<br>1 2<br>2                                                                                                    | 27 28 29 30 31<br>3 4 5 6 7<br>10 11 12 13 14<br>17 18 19 20 21<br>24 25 26 27 28<br>3 4 5 6 7<br>                                                                                                    | iitios de confianza   Modo p                  | rotegido: desactivado        | (V - 2 - 2000                            |             |
| 4       5       6       7       8       9       10         11       12       13       14       15       16       17         18       19       20       21       22       23       24         25       26       27       28       29       30       31         1       2       3       4       5       6       7         Consulta fugazindec.html         Image: State in thidd       Image: State in thidd       Image: Stat                                                                                                    | 1 2<br>8 9<br>15 16<br>22 23<br>1 2                                                                                                    | 3 4 5 6 7<br>10 11 12 13 14<br>17 18 19 20 21<br>24 25 26 27 28<br>3 4 5 6 7<br>▲ 5 6 7                                                                                                    | ittios de confianza   Modo p                  | rotegido: desactivado        | (0)                                      |             |
| 11       12       13       14       15       16       17         18       19       20       21       22       23       24         12       26       27       28       29       30       31         1       2       3       4       5       6       7         201       12       2       3       4       5       6       7         201       12       2       3       4       5       6       7         201       12       3       4       5       6       7       201       12       2       3       31       1       2       3       4       5       6       7       201       14       15       16       7       201       14       19       10       20       20       20       20       20       20       20       20       20       20       20       20       20       20       20       20       20       20       20       20       20       20       20       20       20       20       20       20       20       20       20       20       20       20       20       20<                                                                                                    | 8 9<br>15 16<br>22 23<br>1 2                                                                                                    | 10 11 12 13 14<br>17 18 19 20 21<br>24 25 26 27 28<br>3 4 5 6 7<br>✓ S<br>CONCESION RUNT SA (CO)                                                                                                    | ittios de confianza   Modo p                  | rotegido: desactivado<br>E   | ( - <b>4</b> 1000                        |             |
| 18       19       20       21       22       23       24         12       25       26       27       28       29       30       31         1       2       3       4       5       6       7         Colspan="2">Colspan="2">Colspan="2"         Colspan="2"       Colspan="2"       Colspan="2"         Colspan="2"       Colspan="2"       Colspan="2"       Colspan="2"         Colspan="2"       Colspan="2"       Colspan="2"       Colspan="2"         Colspan="2"       Colspan="2"       Colspan="2"          Colspan="2" <td c<="" td=""><td>15 16<br/>22 23<br/>1 2</td><td>17 18 19 20 21<br/>24 25 26 27 28<br/>3 4 5 6 7</td><td>iitios de confianza   Modo p</td><td>rotegido: desactivado<br/>E</td><td>and a space</td></td>                                                                                                    | <td>15 16<br/>22 23<br/>1 2</td> <td>17 18 19 20 21<br/>24 25 26 27 28<br/>3 4 5 6 7</td> <td>iitios de confianza   Modo p</td> <td>rotegido: desactivado<br/>E</td> <td>and a space</td> | 15 16<br>22 23<br>1 2                                                                                                    | 17 18 19 20 21<br>24 25 26 27 28<br>3 4 5 6 7 | iitios de confianza   Modo p | rotegido: desactivado<br>E               | and a space |
| 25       26       27       28       29       30       31         1       2       3       4       5       6       7         Internance & Condel       1       2       3       4       5       6       7         Internance & Condel       Internance & Condel       Internance       Internance       Internance       Internance         Internance       Internance <td>)</td> <td>24 25 26 27 28<br/><u>3 4 5 6 7</u></td> <td>iitios de confianza   Modo p</td> <td>rotegido: desactivado<br/>E</td> <td>an an an an an an an an an an an an an a</td>                                                                                                    | )                                                                                                    | 24 25 26 27 28<br><u>3 4 5 6 7</u>                                                                                                    | iitios de confianza   Modo p                  | rotegido: desactivado<br>E   | an an an an an an an an an an an an an a |             |
| Innanda à Condo<br>Innanda de condo<br>Innanda de estado de FUPAS de la entidad - Windows Internet Explorer<br>Province Status de FUPAS de la entidad - Windows Internet Explorer<br>Province Status de FUPAS de la entidad - Windows Internet Explorer<br>Province Status de FUPAS de la entidad - Windows Internet Explorer<br>Province Status automatica de Subara de Viel Slice +<br>Consulta de estado de FUPAS de la entidad<br>Consulta Estado de FUPAS de la Entidad<br>Priltros de búsqueda<br>Tipo de especie Venal:<br>Certificado de Aptitud Física, Mental y de Coo<br>Tipo Decumento:                                                                                                    |                                                                                                    | 3 4 5 6 7                                                                                                    | itios de confianza   Modo p                   | rotegido: desactivado<br>E   | 6 - @ 1000                               |             |
| hqrunt.com.co/runt/app/runt-consulta-fupas/index.html  hqrunt.com.co/runt/app/runt-consulta-fupas/index.html  common state de estado de FUPAS de la entidad - Windows Internet Explorer  common state de estado de FUPAS de la entidad - Windows Internet Explorer  common state de estado de FUPAS de la entidad - Windows Internet Explorer  common state de estado de FUPAS de la entidad - Windows Internet Explorer  common state de estado de FUPAS de la entidad - Windows Internet Explorer  consulta de estado de FUPAS de la entidad  Consulta Estado de FUPAs de la Entidad  Function state de estado de FUPAS de la entidad  Consulta Estado de FUPAs de la Entidad  Consulta Estado de FUPAs de la Entidad  Tupo de especie Venal:  Centificado de Aptitud Fisica, Mental y de Coo  Tupo Decumento:                                                                                                    | )                                                                                                    | CONCESION RUNT SA [CO]                                                                                                    | itios de confianza   Modo p                   | rotegido: desactivado<br>E   | 6 - 4 1000                               |             |
| Therrunt.com.col/runt/app/runt-consulta-fupas/index.html                                                                                                    |                                                                                                    | CONCESION RUNT SA (CO)                                                                                                    | itios de confianza   Modo p                   | orotegido: desactivado<br>E  |                                          |             |
| Insulta de estado de FUPAS de la entidad - Windows Internet Explorer                                                                                                    |                                                                                                    | CONCESION RUNT SA [CO]                                                                                                    |                                               |                              | 4 <u>1</u> • • • 100%                    |             |
| nsulta de estado de FUPAS de la entidad - Windows Internet Explorer                                                                                                    | •                                                                                                    | CONCESION RUNT SA [CO]                                                                                                    |                                               |                              | <sup>5</sup> • 🖿 💭 16/03/2               |             |
| soula de estado de FURAS de la entidad - Vindovs interret: Epoprer                                                                                                    | ·                                                                                                    | CONCESION RUNT SA [CO]                                                                                                    |                                               |                              | ×                                        |             |
| Avoritos 😪 🐔 Sitios sugeridos 👻 🖉 Galería de Web Slice 🕈<br>ionsulta de estado de FUPAS de la entidad<br>Consulta Estado de Fupas de la Entidad<br>Consulta Estado de Fupas de la Entidad<br>V Filtros de búsqueda<br>Tipo de especie Venal:<br>Certificado de Aptitud Física, Mental y de Coo 🗨<br>Tipo Decumento:                                                                                                    |                                                                                                    |                                                                                                    | 😽 🗙 🔂 Google                                  |                              | - Q                                      |             |
| onnulta de estado de FUPAS de la entidad  Consulta Estado de Fupas de la Entidad  Consulta Estado de Fupas de la Entidad  Filtros de búsqueda  Tipo de especie Venal: Certificado de Aptitud Física, Mental y de Coo Tipo Decumento:                                                                                                    |                                                                                                    |                                                                                                    |                                               |                              |                                          |             |
| Consulta Estado de Fupas de la Entidad<br>Consulta Estado de Fupas de la Entidad<br>V Filtros de búsqueda<br>Tipo de especie Venal:<br>Certificado de Aptitud Física, Mental y de Coo •<br>Tipo Decumento:                                                                                                    |                                                                                                    | 📩 🕶 🖾 👻 (                                                                                                    | 🗈 🖶 👻 Página 👻 Seguri                         | dad 👻 Herramientas 👻 (       | <b>0 -</b> "                             |             |
| Consulta Estado de Pupas de la Entidad Consulta Estado de Fupas de la Entidad           V         Filtros de búsqueda           Tipo de especie Venat:         Certificado de Aptitud Física, Mental y de Coo            Tipo Decumento:         Tipo Decumento:                                                                                                    |                                                                                                    |                                                                                                    |                                               | -                            | *                                        |             |
| Consulta Estado de Fupas de la Entidad<br>V Filtros de búsqueda<br>Tipo de especie Venal:<br>Certificado de Aptitud Física, Mental y de Coo                                                                                                    |                                                                                                    |                                                                                                    | _                                             |                              |                                          |             |
| Tipo de especie Venal:<br>Certificado de Aptitud Física, Mental y de Coo                                                                                                    |                                                                                                    |                                                                                                    |                                               |                              |                                          |             |
| Tipo de especie Venal:<br>Certificado de Aptitud Física, Mental y de Coo 💌<br>Tipo Documento:                                                                                                    |                                                                                                    |                                                                                                    |                                               |                              |                                          |             |
| Certificado de Aptitud Física, Mental y de Coo                                                                                                    | Nro FUPA:                                                                                                    |                                                                                                    |                                               |                              |                                          |             |
| Tipo Documento:                                                                                                    |                                                                                                    |                                                                                                    | 1                                             |                              |                                          |             |
|                                                                                                    | Nro Documento:                                                                                                    |                                                                                                    |                                               |                              |                                          |             |
|                                                                                                    |                                                                                                    |                                                                                                    | ]                                             |                              |                                          |             |
| Fecha Inicio (dd/mm/aaaa)                                                                                                    | Fecha fin (dd/mm/aaaa)                                                                                                    |                                                                                                    |                                               |                              |                                          |             |
| 01/01/2015                                                                                                    | 15/02/2015                                                                                                    |                                                                                                    | 1                                             |                              |                                          |             |
| La diferencia de dias entre la fecha inicial y final no puede se                                                                                                    | er La diferencia de dias entre                                                                                                    | a fecha inicial y final no puede se                                                                                                    | н<br>Н                                        |                              |                                          |             |
|                                                                                                    |                                                                                                    |                                                                                                    |                                               |                              |                                          |             |
|                                                                                                    |                                                                                                    | Consultar                                                                                                    |                                               |                              |                                          |             |
|                                                                                                    |                                                                                                    |                                                                                                    |                                               |                              |                                          |             |
|                                                                                                    |                                                                                                    |                                                                                                    |                                               |                              |                                          |             |
| annanana                                                                                                    |                                                                                                    |                                                                                                    |                                               |                              |                                          |             |
|                                                                                                    |                                                                                                    |                                                                                                    |                                               |                              | -                                        |             |
|                                                                                                    |                                                                                                    | 🗸 Sitios de confianza   1                                                                                                    | Modo protegido: desactivado                   |                              | . 👻 <sub>11</sub>                        |             |
| ) 📋 🖸 🖉 🖾 🖾 🖄 🔘 👘                                                                                                    |                                                                                                    |                                                                                                    |                                               | <sup>5</sup> - 🏴 🛱 16/03/    | .m.<br>2015                              |             |

Concesión RUNT S.A. Avenida Calle 26 No.59-41/65 Edificio Cámara Colombiana de Infraestructura (CCI) PBX: (57 1) 587 04 00 - Bogotá, D.C. - Colombia Centro de Contacto: 018000 930060 contactenos@runt.com.co

## www.RUNT.com.co